# **BEOVISION ECLIPSE**

第二代

# 從此處開始

簡介

本指南包含日常使用 Bang & Olufsen 產品與所連接產品的詳細資訊,並詳細說明產品的特色與功能。其中可以找到設定值的相關資訊、Bang & Olufsen 遙控器的操作方法、以及設定網路連接方式。正常情況下,會由門市人員運送、安裝及設定您的產品。

如有任何維修問題,請先洽詢您的 Bang & Olufsen 門市。若要找出您最近的門市,請參閱 <u>www.bang-olufsen.com</u>

Beovision Eclipse 第二代是 Bang & Olufsen 與 LG 之間的合作。本指南包含 Bang & Olufsen Soundcenter 與 Bang & Olufsen 遙控器的相關指示。

如需螢幕相關指示和設定,請前往 LG 網站: https://www.lg.com/common/index.jsp

- 1. 選擇國家/地區
- 2. 選擇「首頁」>「售後服務與維修」>「售後服務與維修」>「使用手冊&文件」
- 3. 輸入型號
- 4. 然後您就有 LG 螢幕的指南。

請注意,部分市場可能未提供某些功能。

在此 Bang & Olufsen 指南中,您也可以找到其他功能的相關資訊,例如連接、聲音設定和軟體更新。

您可以透過電腦或智慧裝置顯示當前的使用者指南。

我們建議您熟悉 Bang & Olufsen 遙控器與 LG 指南所述的遙控器之間的一些差異。如需詳細資 訊,請參閱「遙控器」一章。

重要資訊!Bang & Olufsen 不對網際網路服務 (包括下載的應用程式)的可用性和效能承擔責任。 Bang & Olufsen 會提供接收網際網路服務的技術基礎。Bang & Olufsen 無法提供任何與服務相關 的保證,因為提供者可能會變更內容和條件,包括移除應用程式。可用的網際網路服務和應用程式可 能因市場而異。

# 遙控器

Beovision Eclipse 第二代的操作是透過 Beoremote One 來說明。

# 遙控器配對

請注意,若要操作 Beovision Eclipse 第二代,需先將其與 Beoremote One 完成配對。長按右側 揚聲器箱體背面的 PAIRING 鍵,或透過在主選單中選取「Bang & Olufsen TV 應用程式」並選取 「Sound & BeoLink...」時找到的「服務」選單進行配對。在配對前,請記得在配對模式下設定遙控 器。

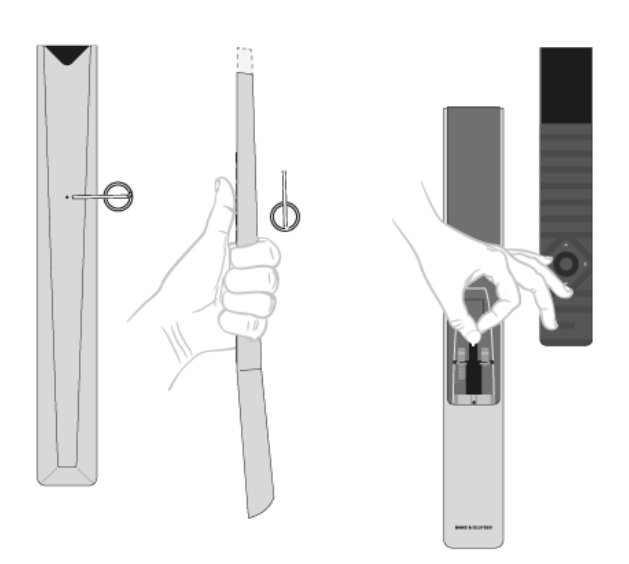

- 1. 將電視連接至主電源。
- 2. 在遙控器中放入全新的電池, 然後讓自己位在產品的前方。
- 3. 在顯示幕的歡迎畫面逾時後, 使用 ^ 或 v 和中央鍵來設定偏好的語言。
- 4. 如果產品可供配對,就會進行配對。

透過選單配對...

- 1. 按下 🗅 可顯示主選單。
- 2. 使用箭頭鍵選取「Bang & Olufsen TV 應用程式」,然後按下中央鍵。
- 3. 按下 へ 或 ∨ 以選取「Sound & BeoLink...」,然後按下中央鍵。
- 4. 按下へ或~以選取「服務」,然後按下》鍵。
- 5. 按下 ~ 或 ~ 以選取「遙控器配對」,然後按下中央鍵。

依照螢幕指示進行遙控器配對。

請注意, Beovision Eclipse 第二代和遙控器都必須在配對模式下,才能配對這兩項產品。

# Bş

當您同時收到 Beoremote One 和 Beovision Eclipse 第二代時,可在首次設定遙控器期間在配對 模式下進行設定。如果 Beoremote One 因為某種原因不再與 Beovision Eclipse 第二代配對,您 必須再配對一次,或如果您找不到遙控器而需要配對另一個 Beoremote One,您必須將 Beovision Eclipse 第二代和遙控器都設定為配對模式才能將其與電視配對。

如需關於如何啟動 BeoRemote One 配對模式的資訊,請參閱<u>此處</u>的遙控器指南。 如需配對詳細資訊,請參閱「配對與網路」一章。

# 使用遙控器

瞭解如何使用遙控器。Beovision Eclipse 第二代的一些指示可能是 LG 指南的說明。您也可找到有關使用哪些 Bang & Olufsen 按鍵代替選定 LG 按鍵的說明。您也可找到有關使用哪些 Bang & Olufsen 按鍵代替選定 LG 按鍵的說明。

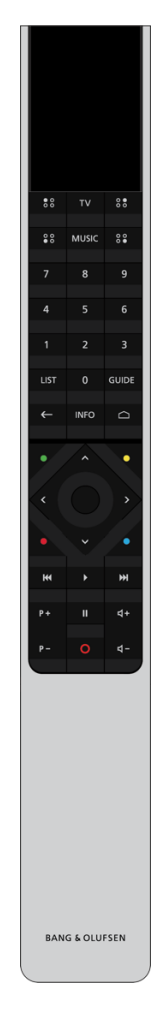

顯示幕

顯示幕開啟電源時,會出現來源或功能清單。

ΤV

顯示幕會顯示可讓您開啟電源的電視來源。使用 ~ 或 ~ 進入清單\*。

# Bg

MUSIC 顯示幕將出現可用的音樂訊源供您開啟。使用 < 或 < 進入清單\*。 \*\* (MvButtons)\*\* 長按以儲存目前的設定,例如聲音設定與腳架位置,短按以啟用設定。 0 - 9選取頻道, 並在畫面顯示選單中輸入資訊。 LIST 顯示幕中將出現額外功能。使用 ^ 或 ~ 進入清單。 GUIDE 顯示電視節目表。 ←(後退鍵) 在電視選單和 Beoremote One 清單向後退或退出。 INFO 顯示關於選單或功能上的資訊。 △(首頁鍵) 顯示主選單,您可以在這裡使用各種應用程式和功能,包括其他 Bang & Olufsen TV 應用程式。 ∧、∨、<和≫上、下、左、右箭頭鍵。在選單與 Beoremote One 顯示幕中移動。</p> (中央鍵) 用於選取和啟動設定之類的項目。 ●,●,●和●(彩色按鍵) 選取與色彩相關功能。 開始播放曲目、檔案、錄製內容或開始重播。 ₩ 和 ▶▶▶▶ 逐步向後或向前搜尋。 **P**+ 和 **P**−**P**−依序瀏覽頻道與電台。 ■暫停播放節目或錄製內容。 **Ⅰ**+ 和 **Ⅰ**-**Ⅰ**-調節音量。若要設定靜音,請對著按鍵的中心按下。 0(待機鍵) 切換成待機狀態。 \*在設定過程中,可能會重新設定顯示幕上的某些來源。如需詳細資訊,請參閱「設定所連接的產 品」一章。

\*\*依您的遙控器而定, 🍀 📽、📽 (MyButtons) 可能是一個或四個按鍵。

如需有關遙控器操作的一般資訊,請參閱此處的遙控器指南。

# LG 遙控功能與 Beoremote One

有些 LG 遙控器功能可使用 Bang & Olufsen 遙控器來存取,並可在 LIST 下找到。 您應該使用箭頭鍵和中央鍵在電視螢幕上進行導覽。

首頁鍵 按下 🗅 上、下、左、右鍵 按下**〈、〉、へ**和**~**。 (確定)鍵 按下中央鍵。 上一頁和下一頁按鍵 按下**P**+ 和 **P**-。 LIST 鍵 按下 LIST,然後按下 へ 或 ~ 以在 Beoremote One 顯示幕中找到「*頻道*」,然後按下中央鍵。 快速設定按鍵 按下 LIST, 然後按下 ~ 或 ~ 以在 Beoremote One 顯示幕中找到「*選項*」, 然後按下中央鍵。 TEXT 按下 LIST, 然後按下 へ 或 v 以在 Beoremote One 顯示幕中找到「文字」, 然後按下中央鍵。 T.OPT (文字選項) 按下 LIST, 然後按下 ~ 或 ~ 以在 Beoremote One 顯示幕中找到 T.Opt, 然後按下中央鍵。 MULTIVIEW 按下 LIST, 然後按下 ~ 或 ~ 以在 Beoremote One 顯示幕中找到 Multiview, 然後按下中央鍵。 SEARCH 按下 LIST, 然後按下 ~ 或 ~ 以在 Beoremote One 顯示幕中找到「*搜尋*」, 然後按下中央鍵。 OR 按下 🇅 並使用箭頭鍵, 然後使用中央鍵來尋找「 搜尋」 欄位。 RECENT 按下 LIST, 然後按下 ~ 或 ~ 以在 Beoremote One 顯示幕中找到「*最近*」, 然後按下中央鍵。 AD 按下 LIST, 然後按下 へ 或 v 以在 Beoremote One 顯示幕中找到「*音訊描述*」, 然後按下中央 鍵。 SUBTITLE 按下 LIST, 然後按下 ~ 或 ~ 以在 Beoremote One 顯示幕中找到「*字幕*」, 然後按下中央鍵。 REC 按下 LIST, 然後按下 ~ 或 ~ 以在 Beoremote One 顯示幕中找到「*錄影*」, 然後按下中央鍵。

基本操作

# Bş

您的電視指示會說明 Bang & Olufsen 遙控器,透過您的電視或其他連到網際網路的裝置即可存取 相關指示。

如需這些指示,我們建議您熟悉 Bang & Olufsen 遙控器和所述 LG 遙控器之間的差異,請參閱 「遙控器」一章。

# 遙控器操作

下列說明遙控器操作的範例。

若要直接啟用聲音模式...

- 1. 按下 LIST, 然後按下 **^** 或 **v** 以在 Beoremote One 顯示幕中顯示「聲音」, 然後按下中央 鍵。
- 2. 使用 ^ 和 v 來切換模式, 然後按下中央鍵來選取模式。
- 3. 按下 ← 以返回。

遙控器按鍵 (例如 LIST 或 Speaker) 指明是必須按下的實體按鍵或在 Beoremote One 上顯示為顯示幕文字的數位按鍵。按下 Beoremote One 上的 LIST、TV 或 MUSIC 會在 Beoremote One 顯示幕上顯示文字。如需詳細資訊,請參閱 Beoremote One 指南。

| Sound Modes   Sound   Sound   Speaker Groups   Volume   Bass and Treble   Loudness   Eco Mode   Speaker Connections   Always open |
|----------------------------------------------------------------------------------------------------|

使用遙控器來瀏覽選單並尋找不同的功能。按下 會顯示主選單, 在這裡可以瀏覽各種可用的應用 程式和不同的功能。

若要存取 Bang & Olufsen 設定,請前往 Bang & Olufsen LG TV 應用程式。按下 △ 會顯示可存 取應用程式的主選單,以便尋找。

畫面顯示選單時,您可以在選單選項之間移動、顯示設定或輸入資料。

- 使用 <、 <、 < 和 > 以醒目提示選單、顯示子選單、回到上一個選單層級或變更設定。
- 使用數字鍵可輸入資料。
- 設定會在變更後自動儲存。
- 使用彩色按鍵可選擇選項。
- 按下 ← 以退出選單。

切換各個功能表單頁面

# Bộ

有些選單需要的顯示空間較大,超出了電視螢幕上提供的空間。您可以捲動畫面來檢視這些選單。

• 按下 • 或 • 以捲動選單項目。

# 選取訊源

您可以按下 TV 或 MUSIC 鍵來顯示來源,然後在遙控器顯示幕中選取來源。有些來源也可以從主選 單選取。

- 1. 按下 🗅 可顯示主選單。
- 2. 使用箭頭鍵以醒目提示來源,然後按下中央鍵。

安裝電視

建議由合格的服務人員進行 Beovision Eclipse 第二代安裝。電視有幾種擺放選項。必須遵守擺放與 連接的指南。

為確保通風良好, 螢幕周圍請保留足夠的空間。

警告!當安裝在落地腳架上時,請勿抬起或移動電視。這可能會造成電視螢幕損壞。請洽詢門市人員。

切勿任由 Soundcenter 自行站立,為避免造成人身傷害,請僅使用獲 Bang & Olufsen 核可的掛架 或腳架。

# 安裝擺放

電視有不同的擺放選項。

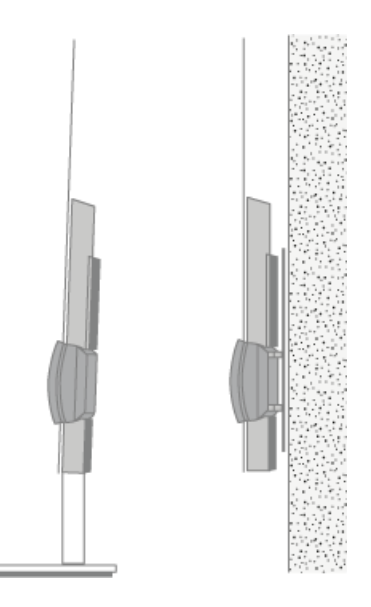

請參閱 <u>www.bang-olufsen.com</u> 中有關可用腳架或壁掛架的資訊,或洽詢 Bang & Olufsen 門市 人員。

## 搬運

電視機不是設計為可不靠腳架自行直立。為避免造成人身傷害,請僅使用獲 Bang & Olufsen 核可的掛架或腳架!

腳架和壁掛架

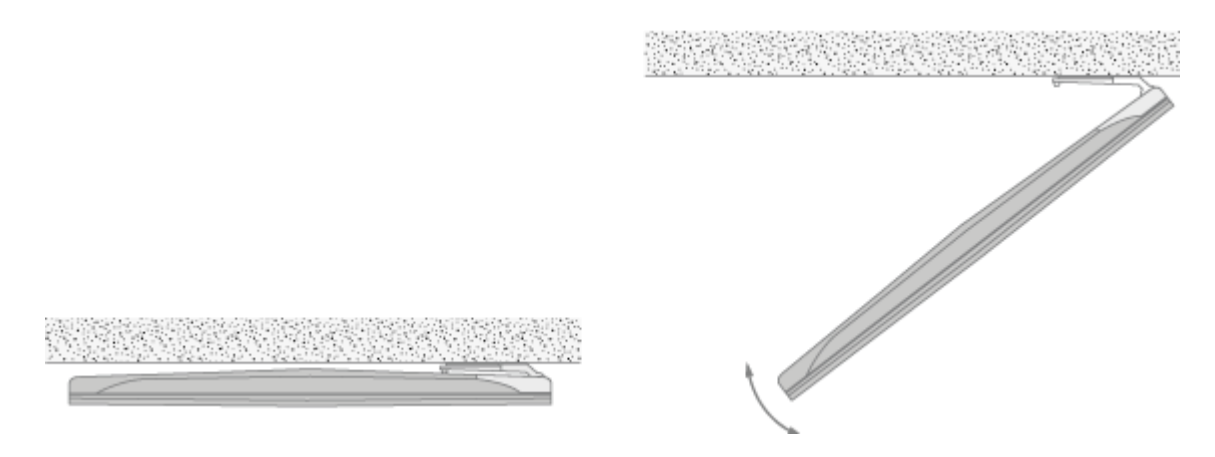

設定電視在電動落地腳架或壁掛架上可旋轉的最大角度。務必在電視周圍保留足夠空間,以便能自由 轉動。如需更詳細的資訊,請參閱「腳架設定」一章。

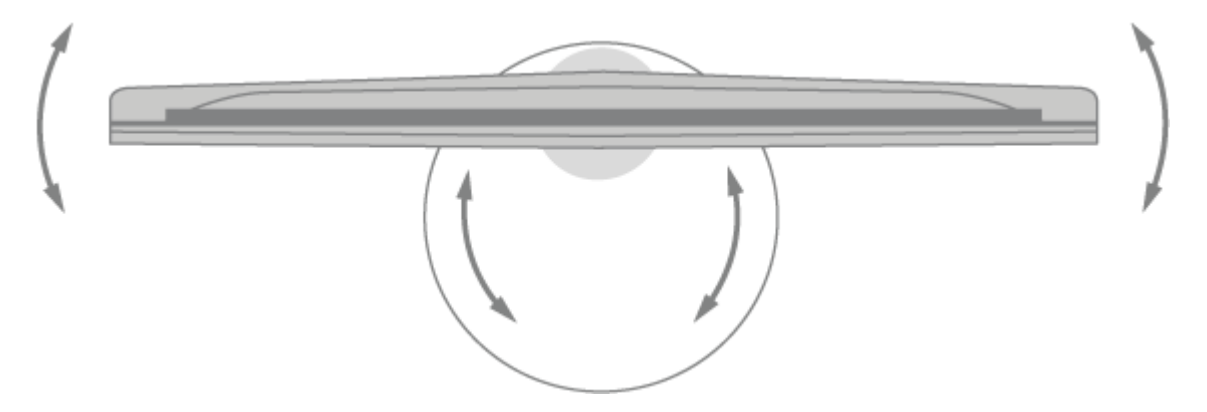

安裝在落地腳架之後如需移動電視,必須由合格的人員來進行移動。此外,腳架必須設為「搬動」模式。放置到新位置後,腳架必須再次進行校正。請從主選單顯示「設定」,然後顯示 Sound & BeoLink... 和「腳架」,再次對其進行設定。

# 總覽

找到連接面板及其他重要項目的位置:

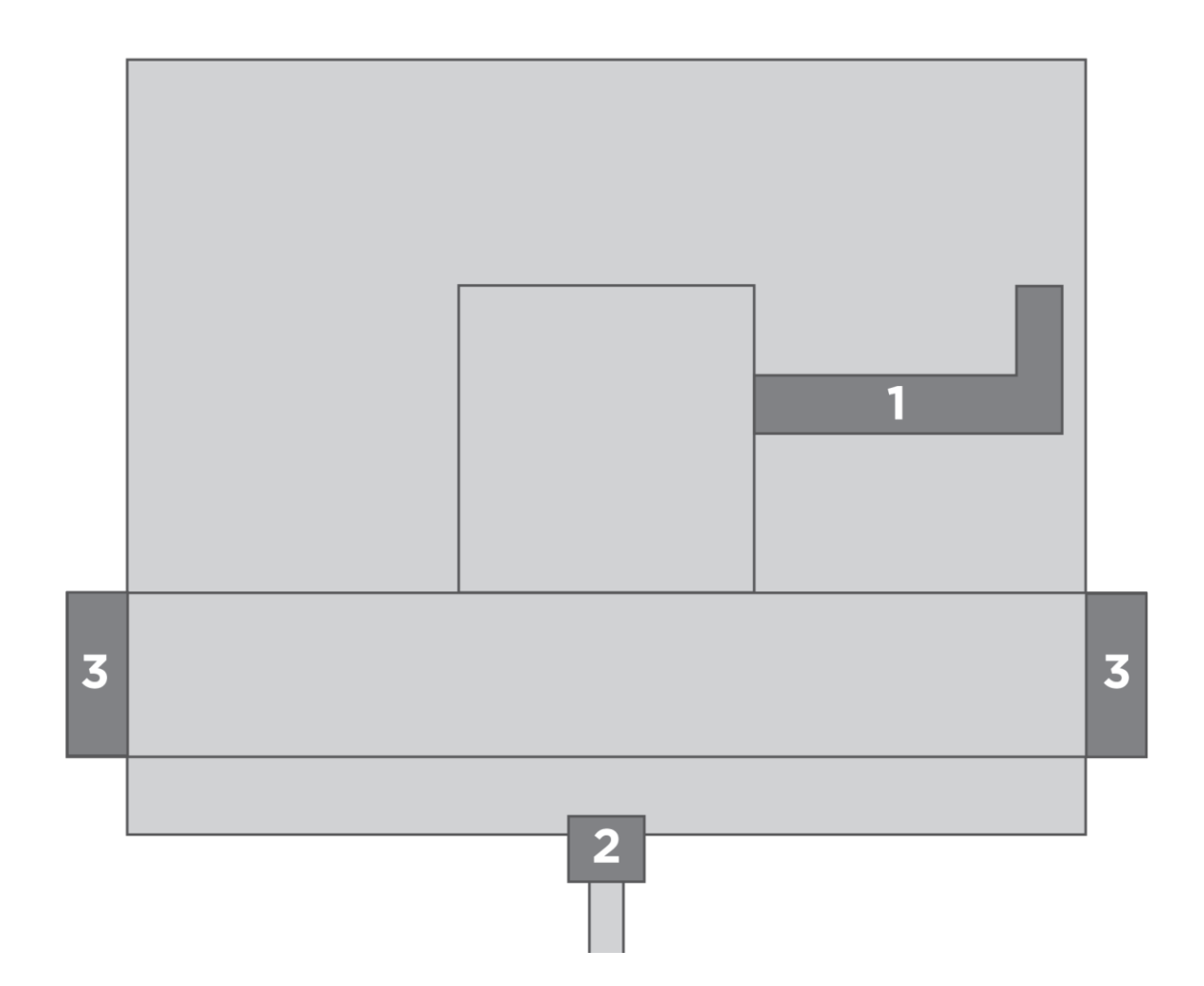

- 1. 連接面板的護蓋。
- 2. 用於安裝在落地腳架的介面
- 3. 用於安裝在壁掛架的介面。

根據安裝方式,可使用不同的腳架或壁掛架蓋板。

# 固定揚聲器面網

電視安裝於壁掛架或腳架後,可以安裝揚聲器面網。用兩手握住揚聲器面網並將針腳推入孔中,然後 小心地將面網推到定位。

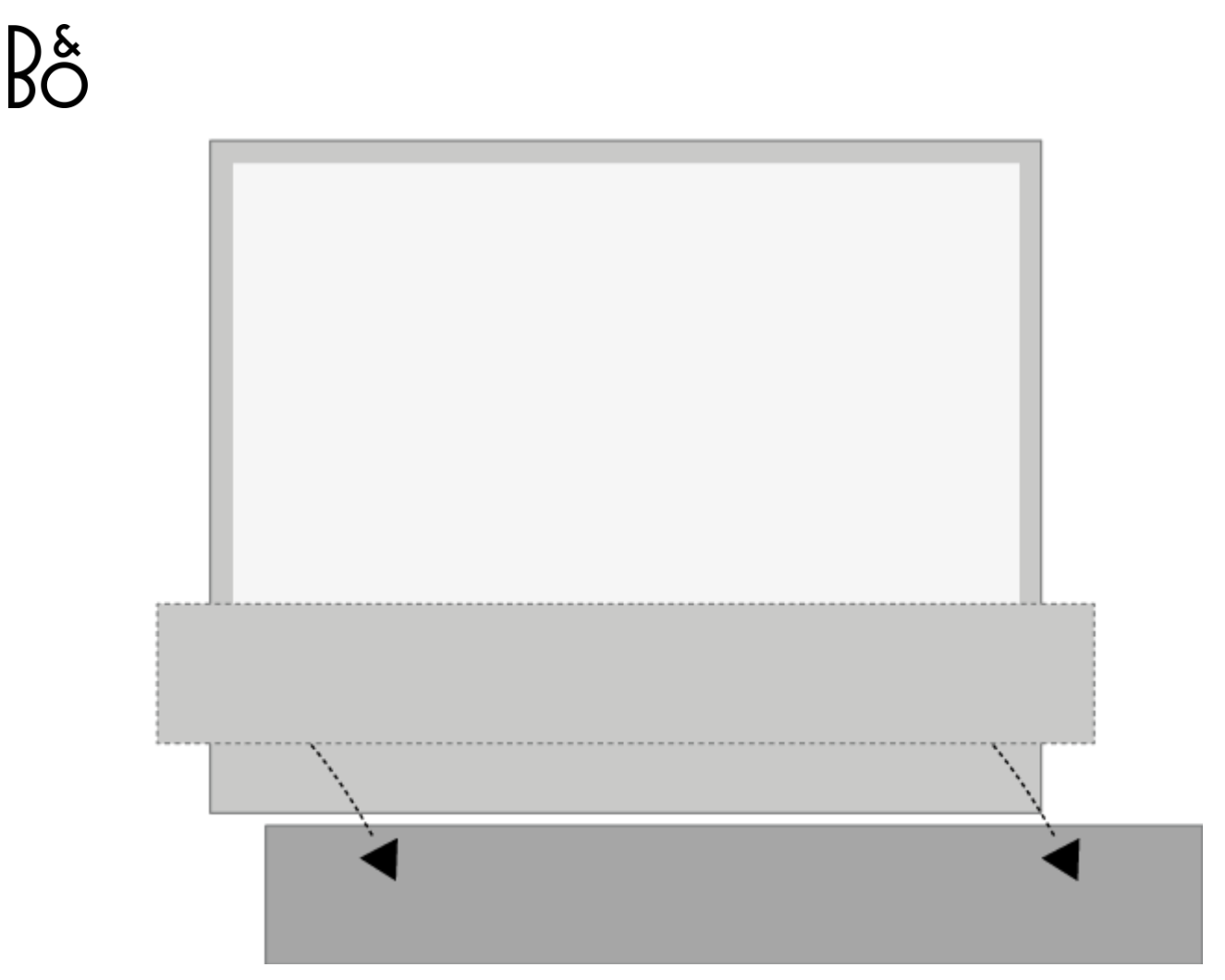

在進行清潔時,建議先拆下揚聲器面網。避免直接噴灑液體在螢幕上,以免損壞揚聲器,請使用軟布 擦拭即可。扶著揚聲器面網的側面與底部,小心將其拆下。

也請注意, 亮色的布質面網可能會隨時間經過而褪色。

# BANG & OLUFSEN TV 應用程式

Bang & Olufsen TV 應用程式是 LG Content Store 中的應用程式,讓您能夠對 Bang & Olufsen 做出特定設定,例如聲音設定和揚聲器群組,以及使用 Beoremote One 操作您的 Beovision Eclipse 第二代。

該應用程式將由安裝人員在您的 Beovision Eclipse 第二代上進行安裝和設定。

您可以按下 🗅 顯示主選單來尋找,或使用 < 和 > 進行尋找。

如果電視恢復出廠設定,則需要重新安裝 Bang & Olufsen TV 應用程式。若沒有 Bang & Olufsen TV 應用程式,Beoremote One 就無法搭配電視運作。 在 LG Content Store 中尋找該應用程式。

如何安裝 Bang & Olufsen TV 應用程式

您需要使用 LG 遙控器。

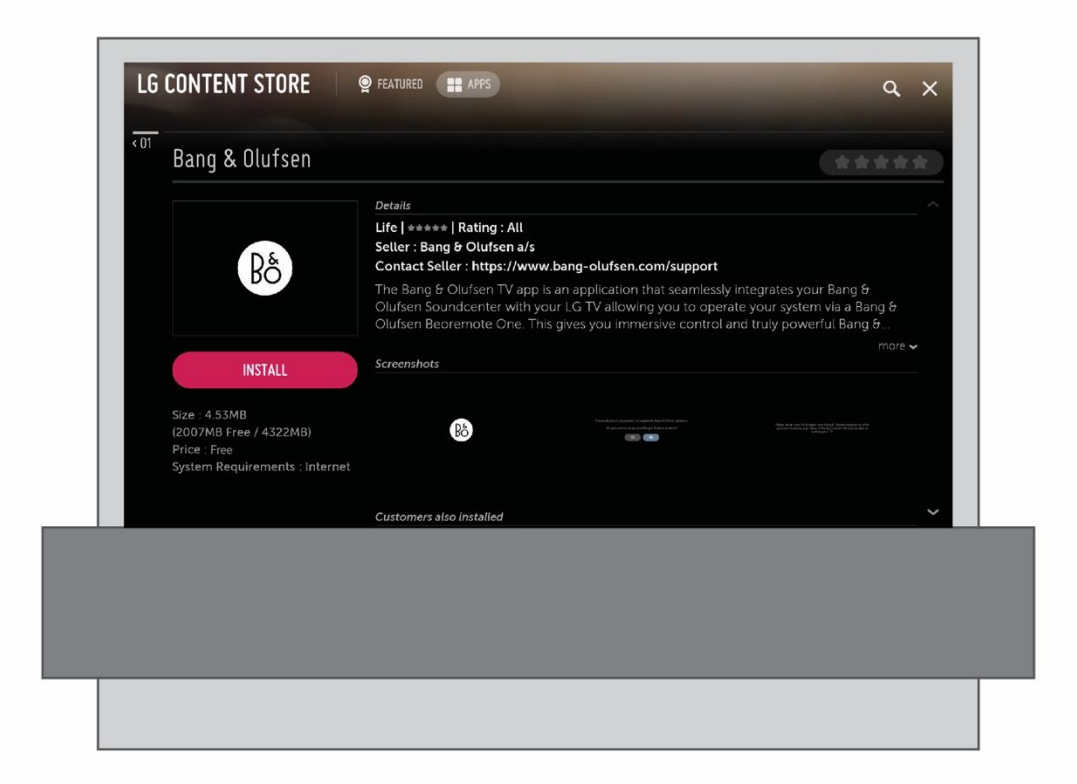

前往 LG Content Store 並下載 Bang & Olufsen 應用程式。在 TV 上安裝並啟動此應用程式後, 您需要重新啟動 Beovision Eclipse 第二代才能啟用 Bang & Olufsen 初次設定。

重新啟動後,您將受邀將 Beoremote One 與 Beovision Eclipse 第二代配對並繼續進行 B&O 初次設定,其中包括揚聲器和聲音配置選項,用以充分利用您的電視揚聲器,並且讓 HDMI 設定能夠 使用 Beovision Eclipse 第二代控制任何第三方裝置。

連接埠

電視上的連接面板可讓您連接訊號輸入纜線及各種外接產品,例如機上盒或數位媒體播放器。

連接到這些插槽的產品可以在「來源」選單中登錄。如需詳細資訊,請參閱「設定所連接的產品」一 章。

視連接到 Beovision Eclipse 第二代的產品類型而定,可能需要不同的纜線與轉接器。這些纜線與轉接器可在 Bang & Olufsen 門市購買。這些纜線與轉接器可在 Bang & Olufsen 門市購買。

### 揚聲器

使用 Bang & Olufsen 揚聲器。纜線可向 Bang & Olufsen 門市購買。

您最多可以無線連接到八個揚聲器。如需詳細資訊,請參閱「聲音設定」一文。

為取得最佳無線連接,建議您將所有無線揚聲器擺放於距離電視約9公尺(29.5呎)的範圍內。

請勿在 Beovision Eclipse 第二代或無線揚聲器前方放置任何物體,否則可能會干擾無線連接。無線 揚聲器必須擺放於同一個房間內,並且位於電視附近。欲知更多詳情,請見揚聲器指南,瞭解您的揚 聲器無線連接方式是否正確。

### 含有 HDMI<sup>™</sup> 輸出的產品

含有 HDMI 輸出的產品 (例如機上盒),可連接到電視上的任何可用的 HDMI IN 插槽。如需設定所連接產品的詳細資訊,請參閱「設定所連接的產品」一章。

您可以在 BeoRemote One 上選擇已配置好的來源。

連接的產品可用各自的遙控器操作,或者您也可以下載週邊設備控制器 (PUC) 目錄 (若有的話),以使用 Bang & Olufsen 遙控器。如需詳細資訊,請參閱「服務與軟體更新」一章。

### 連接面板

對每個來源按中央鍵,可以在「*來源*」選單中登錄永久連接到連接面板的產品。如需詳細資訊,請參 閱「設定所連接的產品」一章。

建議您將電視連接到網際網路,以便可以使用智慧電視功能、接收軟體更新和下載週邊設備控制器 (PUC)目錄。周邊設備控制目錄讓您可使用 Bang & Olufsen 遙控器操作連接的非 Bang & Olufsen 產品。

請將電視連接面板上的主插槽()插入牆面插座中。

隨附的插頭和主電源線,是專為本產品而設計。請勿更換插頭,如果主電源線損壞,必須向 Bang & Olufsen 門市購買一條新電源線。

(う 主電源 (Soundcenter) 連接到主電源。

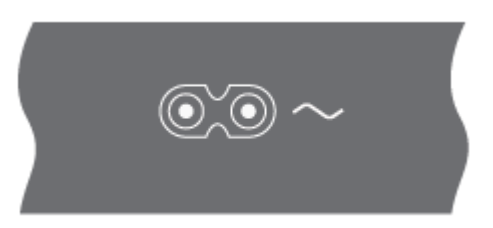

### 連接面板

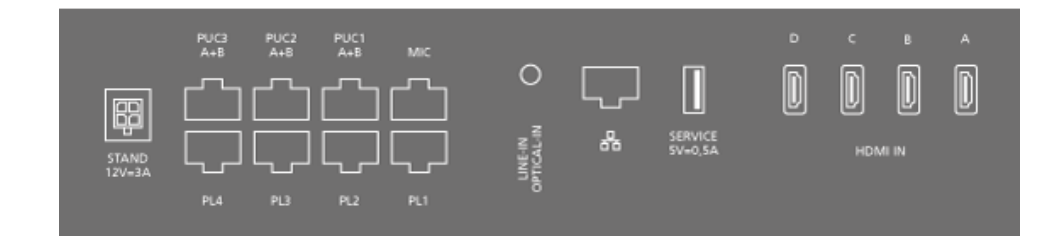

### 腳座

用於連接電動腳架或壁掛架。如需校正落地腳架或壁掛架的資訊,請參閱「腳架設定」一文。

PUC 1-3 (A+B)

用於將紅外線控制訊號傳輸至連接於 HDMI IN 插槽的外接產品。這讓您可使用 Bang & Olufsen 遙 控器控制非 Bang & Olufsen 產品。

# MIC

僅用於連接調校麥克風,以便可自動調校連接的揚聲器。

PL 1-4 (Power Link)

用於連接環繞音效的外接揚聲器。如需詳細資訊,請參閱「連接產品」一章。

LINE-IN、OPTICAL-IN 左右線路輸入/光學輸入。

號(乙太網路)

用於網際網路連接。用於存取網際網路、智慧電視功能、軟體更新與 PUC 下載。

產品與路由器之間的纜線連接切勿超出建築物之外,以避免接觸高壓電。

強烈建議您將電視設定為自動更新系統軟體,請參閱「服務與軟體更新」一章。

SERVICE 供服務人員使用。

HDMI IN A-D

高畫質多媒體介面讓您可連接多個不同的來源,例如機上盒、多媒體播放機、藍光播放機或電腦。若 要使用 Bang & Olufsen 遙控器操作非 Bang & Olufsen 產品,以及為了獲得最佳音質,建議將產 品連接到 Soundcenter 的 HDMI 插槽。

音訊模式

您的 Beovision Eclipse 第二代也是您專屬的音樂系統,其音訊模式具有嚴謹的聲效及令人印象深刻的音樂串流功能。

您的電視螢幕在「音訊」模式下會變黑,定位靠近地面,且揚聲器會遮住部分螢幕。

前方白色 LED 亮起時,即表示電視已開啟。

「音訊」模式可由 AirPlay 2、Chromecast、藍牙、TuneIn、Deezer、DLNA (音樂)、Line-In、 音樂、光纖, Multiroom 多室訊源和 QPlay 觸發。

在此模式下,廣播電台和演唱者資訊(元資料)等說明內容將顯示在螢幕的上方。

會在螢幕上提供資訊的串流服務:

|            | Spotify      | Tuneln       | Deezer       | iTunes       |
|------------|--------------|--------------|--------------|--------------|
|            |              |              |              | Apple Music  |
| Chromecast | $\checkmark$ | $\checkmark$ | $\checkmark$ | х            |
| Airplay2   | Х            | Х            | Х            | Х            |
| 藍牙*        | $\checkmark$ | $\checkmark$ | $\checkmark$ | $\checkmark$ |

\*透過藍牙進行串流時,不會顯示專輯封面。

請注意:

內建的 Tuneln 音源會顯示元資料資訊。

內建的 Deezer 音源不會顯示元資料資訊。

如果未在2分鐘內與畫面上顯示的元資料互動,則會啟動黑色的螢幕保護程式。手動操作(例如變更曲目/電台、音量調整、播放/停止等功能)則會取消螢幕保護。

當電視處於音訊模式時,請使用 Bang & Olufsen TV 應用程式來啟動 Souncenter 選單。

按下 LIST, 然後按下∧或∨以在 Beoremote One 顯示幕中找到「*B&O TV 應用程式*」, 然後按下中央鍵。

配對、網路狀態和重設為出廠設定

在電視的背面,您可以找到用於配對和恢復出廠設定的按鍵。

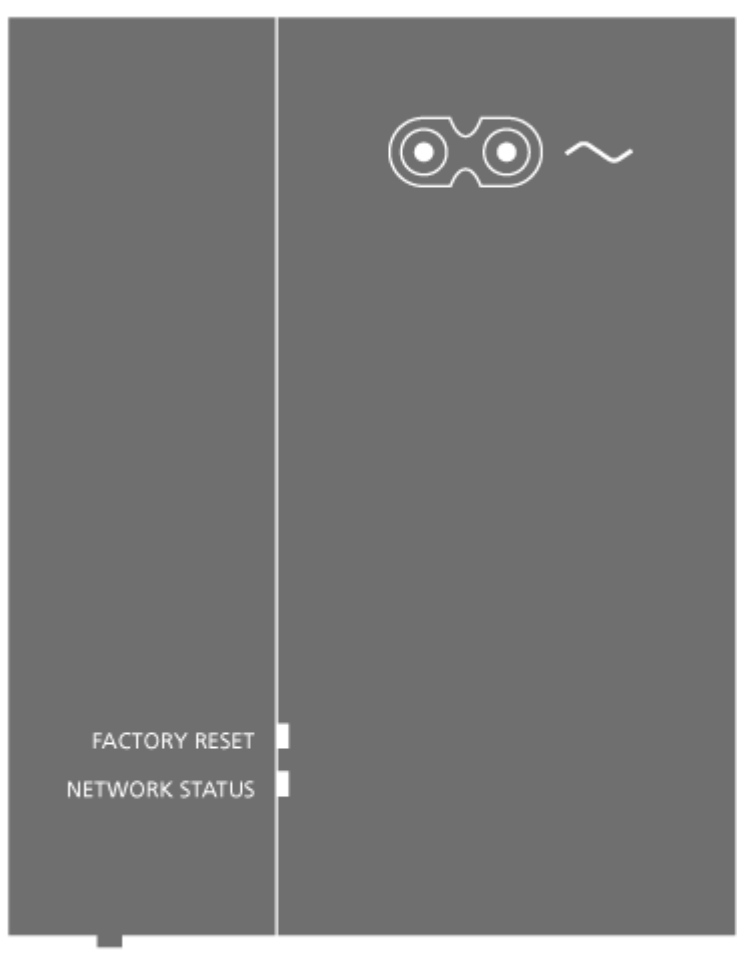

PAIRING

當您按住 PAIRING 鍵 (位於右側揚聲器箱體背面的底部) 1.5 秒時,請打開電視以便與遙控器配對。 若要取消配對模式,請再按一次按鍵。

FACTORY RESET 鍵供服務人員使用。只有 Soundcenter 會重設為出廠設定值。這將移除您所做的所有設定,並恢復出廠設定。這包括任何無線連線,例如無線網路和遙控配對。

您的 Beovision Eclipse 第二代將自動切換為待機狀態,當出廠設定程序完成時會開啟電源。

FACTORY RESET 鍵下方的 NETWORK STATUS 指示燈為您提供配對和網路連接的狀態:

| 白燈 (恆亮)     | 已連接到網路。                                        |
|-------------|------------------------------------------------|
| 白燈 (呼吸燈)    | 啟動中                                            |
| 白燈 (閃爍)     | 恢復出廠預設值。                                       |
| 橘燈 (恆亮)     | 連接到無線網路,訊號強度微弱。                                |
| 橘燈 (閃爍)     | 網路中斷、找不到或發生錯誤。                                 |
| 橘燈 (呼吸燈)    | 正在連接無線網路。                                      |
| 紅燈 (恆亮, 短暫) | 配對不成功。請再試一次,若問題持續發生,請聯<br>絡 Bang& Olufsen 經銷商。 |
| 紅燈 (慢閃)     | 正在更新軟體。                                        |
| 藍燈 (恆亮)     | 尚未設定無線網路,而且沒有有線網路。                             |
| 藍燈 (恆亮, 短暫) | 配對成功。                                          |
| 藍燈 (閃爍)     | Beovision Eclipse 第二代可供配對。                     |

# 觀看電視

更多

根據選台器的選項, 觀看類比與數位地面、有線與衛星頻道。查看節目資訊並打開電視指南。如果您 有連接到已正確格式化的 USB HDD 或 SSD,可以進行錄影。若要快速顯示喜愛的來源,可以使用 Beoremote One 上的 MyButton 儲存來源。如需詳細資訊,請參閱「個人化電視體驗」一章。

## 選取訊源

1. 按下 TV, 然後按下 A 或 V 以在 Beoremote One 顯示幕中顯示想要使用的來源, 再按下 中央鍵。\*

\*您可以設定要從待機狀態使用 Beoremote One TV 鍵直接啟用的視訊來源。如需詳細資訊,請參 閱「服務與軟體更新」一章。

### 選擇頻道

- 1. 按下P+和P-,或使用數字鍵選取頻道,或 ...
- 2. ... 按下 ← 以選取前一個頻道。

### 顯示與使用來源特定功能

- 1. 按下 LIST, 然後按下 へ 或 v 可在 Beoremote One 顯示幕中切換來源特定功能。
- 2. 醒目提示想要使用的功能,然後按下中央鍵。

### 立刻錄製

如果您按下中央鍵並選取左邊角落的紅色圖示,或者按下 LIST,再按下 **^** or **v** 以在Beoremote One 顯示幕中找到「錄製」,然後按下中央鍵,即可立即錄製您正在觀看的節目。

# 使用文字播送

如果節目供應業者有提供此功能的話,就可以顯示選取頻道的圖文電視。

- 1. 按下 LIST, 然後按下 へ 或 ∨ 以在 Beoremote One 顯示幕中顯示「*文字*」, 然後按下中央 鍵。
- 2. 按下 P+ 或 P- 以向上或向下逐頁瀏覽。
- 3. 使用數字鍵可輸入頁碼。
- 4. 可以使用箭頭鍵來移動瀏覽。
- 5. 按下 ← 以退出文字播送。

# 節目資訊

您可以顯示目前播放節目的資訊。您也可以變更語音和字幕語言,或透過 HbbTV 顯示互動資訊。\*\* 每次切換頻道或電台時,螢幕會短暫顯示節目資訊。您也可以按下 INFO 鍵將其手動叫出顯示,以檢 視節目資訊。

\*\*HbbTV 可能並非所有市場都可使用。

待機指示燈

待機指示燈位於 Beovision Eclipse 第二代底部中央的兩個聲音面板之間,可提供電視狀態資訊。

| ○(持續亮起的白燈) | 電視已開啟電源,但螢幕上沒有畫面。               |
|------------|---------------------------------|
| ○(閃爍白燈)    | 電視已中斷與主電源的連接並重新連接。              |
| ●(慢速閃爍紅燈)  | 切勿中斷電視與主電源的連接。可能是由於正<br>在啟動新軟體。 |

# 遙控裝置

您不僅可使用 Bang & Olufsen 遙控器來操作 Beovision Eclipse 第二代,還可使用 Bang & Olufsen 應用程式來操作。

# Bang & Olufsen 應用程式

Bang & Olufsen 應用程式目前的軟體版本,可能尚無法用來操作 Beovision Eclipse 第二代。 您可以透過如圖所示的 QR 碼下載 Bang & Olufsen 應用程式。

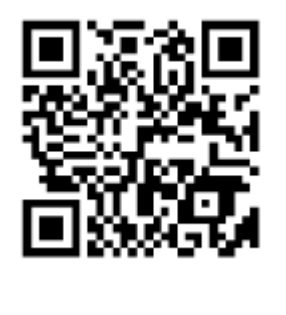

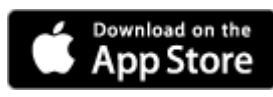

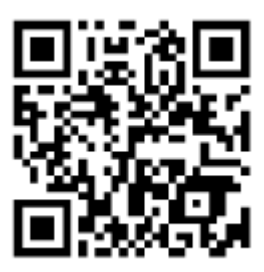

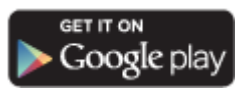

Bang & Olufsen 應用程式可讓您利用智慧型手機或 iOS 平板電腦操作 Beovision Eclipse 第二代,

這對於串流音樂尤其有用。\*您的 Beovision Eclipse 第二代與裝置必須位於同一個網路內。

\*Bang & Olufsen 應用程式支援配備最新 iOS 版本或 Android (4.0 版本或更高版本)的智慧型手機和最新 iOS 版本的平板電腦。 Bang & Olufsen 應用程式可以控制您的 Beovision Eclipse 第二代。但是,並不支援所有 Beoremote One 功能。

請注意,初次設定必須使用 Beoremote One 執行。

個人化電視體驗

您可以使用 Mybutton 個人化 Beoremote One。您可以將目前的觀看和聆聽體驗儲存成「快照」,藉此將該體驗個人化,只要觸控單鍵就能快速恢復該體驗。快照會包括為選取來源所進行的設定,例如腳架位置、聲音模式與揚聲器群組。您也可以透過 Mybutton,將其簡單用來啟動特定來源。

如需關於如何使用TV 或 MUSIC鍵從待機狀態直接啟動來源的資訊,請參閱「服務與軟體更新」一章。

### 儲存快照

您可以儲存快照並可透過 Mybutton 鍵加以啟動。電視必須開啟電源,且必須已選擇來源。

- 1. 按住一個 Mybutton 按鈕以顯示快照可包含的項目清單。
- 2. 醒目提示不同的項目,然後按下中央鍵以啟用或停用該項目。
- 3. 醒目提示「儲存」,然後按下中央鍵以儲存設定。

如果要從按鍵移除快照,您可以選取「清除」或取消選取所有項目。

如果使用已儲存有快照的按鈕來儲存快照,新的快照會取代現有的快照。

## 使用快照

使用您在觀看電視時所需的快照。

1. 按下想要使用之快照的專屬按鈕。

當啟用儲存的快照時,其設定會暫時生效,除非您調整設定、選擇另一個來源,或將電視切換為待機。

如果儲存為快照形式的項目已無法使用,仍會啟動該快照,但項目會依照選取之來源的一般來源行為進行播放。

使用揚聲器群組和聲音模式

為電視加裝 Beolab 揚聲器和超重低音揚聲器,就可以將 Beovision Eclipse 第二代擴充為環繞音效系統。

開啟某一來源時, Beovision Eclipse 第二代會針對目前使用的來源自動選取最適合的聲音模式。不 過,您還是可以隨時選取其他聲音模式。此外, Beovision Eclipse 第二代開啟時會自動選取啟動揚 聲器群組。不過,如果您想坐在其他地方 (如餐桌或座椅) 聆聽音樂,而不想坐在 Beovision Eclipse 第二代前,也可以啟用其他揚聲器群組。您可以調整聲音模式的設定值,並設定揚聲器群 組。如需聲音模式和揚聲器群組的詳細資訊,請參閱「聲音設定」一章。

在設定來源時,可以設定每次切換至此來源時,就會自動選用的聲音模式。如需預設選項的相關資 訊,您可以閱讀「聲音設定」一章中的揚聲器群組。

### 選擇聲音模式

您可以根據目前使用的來源, 選擇適合的聲音模式。

- 1. 按下 LIST, 然後按下 へ 或 ∨ 以在 Beoremote One 顯示幕中顯示「聲音」, 然後按下中央 鍵。
- 2. 按下 ^ 或 ~ 醒目提示想要使用的聲音模式, 然後按下中央鍵。
- 3. 按下 ← 以從顯示幕移除「聲音」。

### 選擇一組揚聲器群組

選擇適合聆賞位置的揚聲器群組。

- 1. 按下 LIST, 然後按下 へ 或 ∨ 以在 Beoremote One 顯示幕中顯示「揚聲器」, 然後按下中央鍵。
- 按下▲或 ✓ 醒目提示想要使用的揚聲器群組,然後按下中央鍵。選取的揚聲器就會自動切入。
- 3. 按下 ← 以從顯示幕移除「揚聲器」。

連接產品

連接其他產品,例如 HDMI 來源、揚聲器或電腦。在主選單中選取「裝置連接器」,您可以看到已 連接的產品清單。

### HDMI 來源

連接外接 HDMI 來源,如機上盒、電腦或遊戲機。與電視連接的所有產品都可以進行設定。如需詳 細資訊,請參閱「設定所連接的產品」一章。

視連接至電視的產品而定,可能需要不同的纜線與轉接器。如有超過一種類型的產品需要使用週邊設備控制插槽,則必須再買一條 PUC 纜線。這些纜線與轉接器可在 Bang & Olufsen 門市購買。

## 連接 HDMI 來源...

- 1. 將纜線連接到數位產品上的適當插槽。
- 2. 將纜線另一頭連接 Soundcenter 的 HDMI IN 插槽。建議使用其中一個 HDMI A-D 插槽, 才能使用 Bang & Olufsen 遙控器來操作此來源。
- 3. 若要使用 Bang & Olufsen 遙控器來操作數位產品,必須將紅外線傳輸器連接到一個 PUC 插槽,再將其連接到數位產品的紅外線接收器。在本章節的「紅外線傳輸器」下可找到有關紅 外線傳輸器的詳細資訊。
- 4. 開啟數位產品以啟用裝置設定精靈。
- 5. 遵照螢幕指示設定來源。

### 連接攝影機...

- 1. 將纜線連接到攝影機上的適當插槽。
- 2. 將纜線另一頭連接電視螢幕的 HDMI IN 插槽。
- 3. 遵照螢幕指示設定來源。

## 電腦

- 1. 使用適當類型的纜線,一端連接電腦的 HDMI 輸出插槽,另一端連接 Soundcenter 的 HDMI IN (HDMI A-D) 插槽。
- 2. 遵照螢幕指示設定來源。

### 藍牙來源

您可使用藍牙串流任何音樂來源或直接串流手持裝置上的訊源。透過藍牙將裝置連接至電視,請參閱 LG 指示。

### 類比音源

您可以連接一個類比音源。若要設定連接到 Beovision Eclipse 第二代的產品,請參閱「設定所連接的產品」一章。

連接其他產品之前,請先中斷所有系統與主電源的連接。

- 1. 將纜線連接到您要連接之產品上的適當插槽。
- 2. 將纜線另一頭連接電視的 LINE-IN 插槽。
- 3. 重新將電視與連接的產品連接到主電源。

可能需要使用不同的轉接器與纜線,這些纜線與轉接器可在 Bang & Olufsen 門市購買。

# 紅外線傳輸器

若要使用 Beoremote One 操作非 Bang & Olufsen 產品,請將 Bang & Olufsen 紅外線傳輸器裝 在非 Bang & Olufsen 產品上,再將另一頭插入連接面板上的 PUC 插槽。傳輸器請裝設在連接之產 品上的紅外線接收器附近,以確保遙控操作能順利執行。永久連接傳輸器前,請確認您可以使用 BeoRemote One 操作 TV 螢幕上的產品選單。

將傳輸器設定為「來源」選單 (位於「Bang & Olufsen TV 應用程式」中的「Sound & BeoLink...」) 中選取的 PUC 插槽時,可以進行紅外線傳輸器的設定。 然而如果需要其他設定,可以手動設定插槽。 如需要額外的 PUC 纜線,請洽詢 Bang & Olufsen 門市人員。

如欲下載機上盒的「周邊設備控制」(PUC)目錄,更多相關資訊請參閱「設定連接的產品」一章。

## 揚聲器

使用 Power Link 纜線時,最多可將 8 台有線揚聲器與超重低音揚聲器連接到電視上。

此外,還可以透過無線方式最多連接 8 台揚聲器,包括超重低音揚聲器。如需設定無線揚聲器的詳細 資訊,請參閱「聲音設定」一章。

連接其他產品之前,請先中斷所有系統與主電源的連接。

根據連接至電視的揚聲器類型,可能需要不同的纜線與轉接器。這些纜線與轉接器可在 Bang & Olufsen 門市購買。

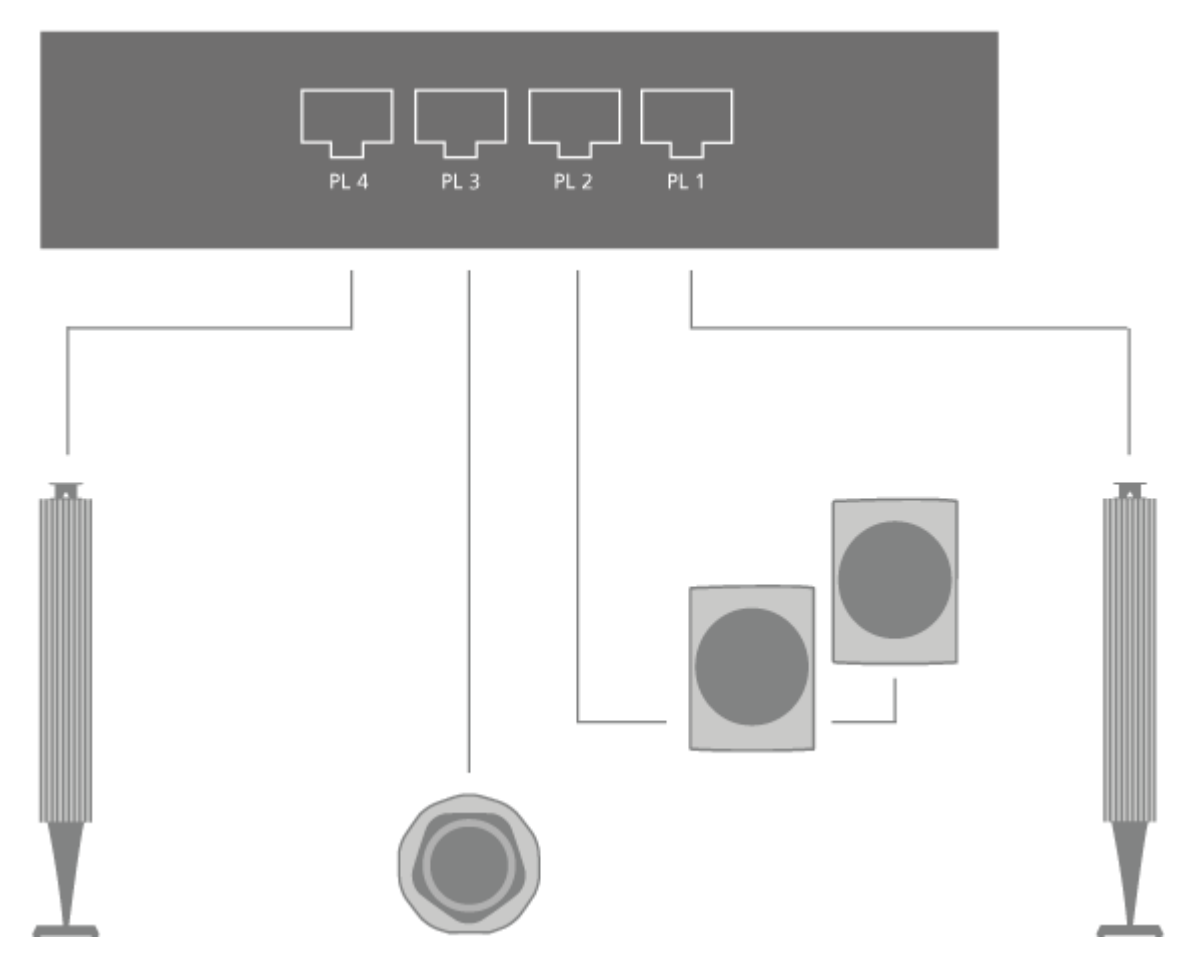

插圖說明具有兩個前置揚聲器、兩個菊鏈後置揚聲器和一個超重低音揚聲器的揚聲器配置情況。 連接揚聲器...

- 1. 將 Power Link 纜線連接到您要連到 Soundcenter 的揚聲器上的適當插槽。\*
- 2. 將纜線另一頭連接電視上標示為 PL 1-4 的可用插槽。
- 3. 將 Power Link 纜線連接到超重低音揚聲器上的適當插槽。

- 4. 將纜線另一頭連接電視上標示為 PL 1-4 的可用插槽。
- 5. 重新將電視與連接的揚聲器連接到主電源。

\*請記得根據揚聲器位於您聆聽位置的左側或右側,在揚聲器左側與右側位置設定揚聲器開關。

如果您想要將兩個揚聲器連接到 Soundcenter 的一個 PL 插槽, 且揚聲器之間的纜線無法捲繞, 則 需要額外的分離器, 詳細資訊請洽 Bang & Olufsen 門市。

操作連接的產品

內建的週邊設備控制器 (PUC) 可作為轉譯器,在機上盒、錄影機或藍光播放機等連接的影視產品與 Bang & Olufsen 遙控器之間執行轉譯功能。

下載週邊設備控制器 (PUC) 目錄,然後使用 Bang & Olufsen 遙控器即可使用非 Bang & Olufsen 產品所提供的功能。如需下載 PUC 目錄的相關資訊,請參閱「服務與軟體更新」一章。

如需您產品所提供之各種功能的指示,請參閱產品的使用指南。

連接非 Bang & Olufsen 產品時,可能會無法使用 Beovision Eclipse 第二代的某些功能。Bang& Olufsen 並不支援所有連接的視訊產品。如需關於支援產品的詳細資訊,請洽詢 Bang & Olufsen 門市人員。

## 使用 Beoremote One 操作其他產品

啟動產品後,某些功能可透過 Beoremote One 直接使用。其他功能則可透過遙控器顯示幕上的 LIST 鍵來使用。

- 1. 按下 TV 以在 Beoremote One 顯示幕上顯示來源,然後使用 ∧ 或 ∨ 以醒目提示設定所連接產品的來源名稱,例如 HDMI A。
- 2. 按下中央鍵以開啟該產品。
- 3. 按下 LIST 以顯示來源相關功能的清單。
- 4. 按下 ∧ 或 ∨, 然後按下中央鍵以啟動您要使用的功能。

若要快速顯示喜愛的來源,可以使用 Beoremote One 上的其中一個 MyButton 來儲存來源。如需 詳細資訊,請參閱「個人化 TV 體驗」一章。

音樂與影片服務

如果您有所需的訂閱,請存取 Deezer 和 TuneIn (Soundcenter 內建音源),並享受各種場合的音樂。

若要使用音樂或影片服務, Beovision Eclipse 第二代必須連接到網際網路。如需網路詳細資訊, 請 參閱「網路設定」一章。 請注意,所有 LG 來源都會自動顯示在 TV 清單之下。

並非所有市場都能獲得所有的服務。

# 顯示音樂服務

顯示並啟用服務來聆聽您所選擇的音樂。可透過遙控器或主選單上的應用程式使用這些服務。

- 1. 按下 △, 使用箭頭鍵以醒目提示透過應用程式所提供的服務, 然後按下中央鍵, 或...
- 2. ...按下 MUSIC 以在 Beoremote One 顯示幕上顯示來源,使用 ∧ 或 ∨ 醒目提示您要啟用之 服務專用的來源名稱,然後按下中央鍵。
- 3. 如有必要, 輸入相關帳戶的用戶名稱與密碼。

# 顯示影片服務

顯示並啟用服務來觀看您所選擇的影片。可透過遙控器或主選單上的應用程式使用這些服務。

- 1. 按下 △, 使用箭頭鍵以醒目提示透過應用程式所提供的服務, 然後按下中央鍵, 或...
- 2. ...按下 TV 以在 Beoremote One 顯示幕上顯示來源,使用 ∧ 或 ∨ 醒目提示您要啟用之服 務專用的來源名稱,然後按下中央鍵。
- 3. 如有必要, 輸入相關帳戶的用戶名稱與密碼。

# Bş

# 維護

使用者需自行負責定期維護工作,如清潔。

# 螢幕

用柔軟/乾燥的布輕拭螢幕。務必使用足夠的清水或清潔液擦拭螢幕,不要留下條紋或痕跡。請勿將 清水或清潔劑直接噴灑在電視螢幕上。

如需螢幕保養的相關完整指示,請前往 LG網站: <u>https://www.lg.com/common/index.jsp</u>

- 1. 選擇國家/地區
- 2. 選擇「首頁」>「售後服務與維修」>「售後服務與維修」>「使用手冊&文件」
- 3. 輸入型號
- 4. 然後您就有 LG 螢幕的指南。

## 機箱與控制項

使用乾的軟布擦拭表面灰塵。若要去除污漬或灰塵,請使用沾濕的軟布,以及清水加溫和清潔劑(例 如洗潔精)製成的溶液。

# 揚聲器面網

在進行清潔時,建議先拆下揚聲器面網。扶著揚聲器面網的側面與底部,小心將其拆下。

# 木質揚聲器面網

使用軟毛刷清除凹槽中的灰塵。請勿使用布料。請注意,實木很容易受到震盪、撞擊和高濕度的影響。

# Bô

# 進行設定

些設定值。

設定連接的產品

如果將其他視訊產品連接到 Soundcenter,則可以在「來源」選單中設定產品。

Beovision Eclipse 第二代開機並將其他產品連接到 HDMI IN 插槽時, 電視會偵測到未設定的來 源。此時螢幕會出現一則訊息, 請遵照螢幕指示設定該來源。

登錄連接到電視的產品,可讓您使用 Beoremote One 操作該產品。但是為此,您必須使用位於 Soundcenter 背面的其中一個 HDMI A-D 插槽搭配 PUC 插槽和紅外發射器。 來源有預設設定值,如聲音模式與揚聲器群組,這些設定適合大部分情況,但您也可以視需要變更這

- 1. 按下 🗅 可顯示主選單。
- 2. 使用箭頭鍵選取「Bang & Olufsen TV 應用程式」,然後按下中央鍵。
- 3. 按下 へ 或 v 以選取「Sound & BeoLink...」,然後按下中央鍵。
- 4. 按下 ∧ 或 ∨ 以選取「來源」, 然後按下 > 鍵。
- 5. 按下 ^ 或 V 以選取來源, 然後按下中央鍵。
- 6. 請依照螢幕指示操作。

如果您選取「名稱」,您可以來源清單中的名稱,然後按下中央鍵並依照螢幕上的指示操作。指定出現在來源清單中之來源的顯示名稱。

\*此變更也會反映在 Beoremote One 顯示幕中。

在「**裝置設定**」選單中,將連接的產品設定至週邊設備控制器 (PUC\*) 目錄和 PUC 插槽,然後選取 是否要產品自動切換到待機狀態。

\*週邊設備控制器可讓您使用 Bang & Olufsen 遙控器操作連接的非 Bang & Olufsen 產品。週邊設備控制器內建於 Beovision Eclipse 第二代中,可將遙控器的訊號「翻譯」為連接產品瞭解的訊號。 為能正確進行「翻譯」,必須將適當的 PUC 目錄下載到 Beovision Eclipse 第二代中。

您可以在選取來源時設定要啟動的揚聲器群組。如需有關聲音模式和揚聲器群組的資訊,請參**閱**「聲 音設定」一章。 使用 TV 與 MUSIC 鍵可在 Beoremote One 顯示幕上顯示來源。

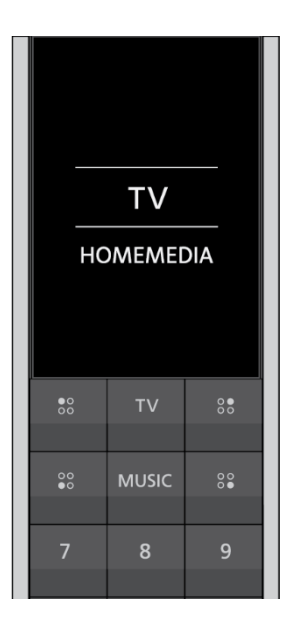

在 Beoremote One Lists 選單中,您可以選取希望此來源出現在 Beormote One 上的哪份清單中 (TV、MUSIC、兩者或無)。

注意:如果您在 webOS 中安裝了應用程式,該程式就會自動顯示在 TV 清單中。

您也可以啟用或停用裝置的「HDMI 控件」。不同的供應商會透過 HDMI 施行自己的控制。如果要透過 PUC 控件控制此設備,建議禁用它。

聲音設定

以有線或無線方式為 Beovision Eclipse 第二代加裝 Beolab 揚聲器與重低音揚聲器,就能組成與 您的客廳輕鬆配合的環繞音效系統。揚聲器音場區可提供最棒的聆聽體驗。

將其他揚聲器連接到 Soundcenter 時,會自動偵測到有線揚聲器。無線揚聲器則需先由 Soundcenter 進行掃描,才能偵測到。

若要掃描無線揚聲器,請按下 △,選取「Bang & Olufsen TV 應用程式」,然後選取「*掃描無線揚 聲器*」並按照螢幕上的指示操作。

此時螢幕會出現一則訊息,請遵照螢幕指示設定該揚聲器。您也可以建立揚聲器群組,自訂揚聲器的 位置以享受音樂,除了 Beovision Eclipse 第二代正前方,還可設定在餐桌或座椅等位置。

- 1. 按下 🗅 可顯示主選單。
- 2. 使用箭頭鍵選取「Bang & Olufsen TV 應用程式」,然後按下中央鍵。
- 3. 按下 ∧ 或 ∨ 以選取「Sound & BeoLink...」,然後按下中央鍵。

- 4. 按下 へ 或 ∨ 以選取「 聲音」, 然後按下 > 鍵。
- 5. 按下 へ 或 ∨ 以選取「揚聲器群組」, 然後按下中央鍵。
- 6. 請依照螢幕指示操作。

出廠時的聲音設定值,已預設為適合大部分節目類型的中間值。但您還是可以依喜好調整這些設定 值。調整音量、低音與高音等音效設定,並啟動有線揚聲器的節能模式。您也可以查詢關於已選擇之 聲音設定的資訊,並將聲音設定重設為預設值。在「揚聲器連接埠」選單下的「聲音」選單中,可以 設定有線和無線揚聲器。

有關揚聲器群組日常使用的詳細資訊,請參閱「使用揚聲器群組和聲音模式」一章。

您的內容提供者可能會禁止將數位無線聲音傳送到您的揚聲器。在此狀況時,您必須使用有線連接的 Power Link 揚聲器。

如需關於聲音設定的進階資訊,請參閱 Bang & Olufsen 網站 <u>www.bang-olufsen.com/guides</u>上的聲音相關技術指南。

## 聲音模式

Beovision Eclipse 第二代有數種針對不同類型節目和來源的最佳化聲音模式。

音效工程師設計的聲音模式可適合於所有情況。但是您也可以依照喜好,在「聲音模式」選單中調整 聲音模式的數值。聲音模式都有預定義的名稱。例如,「電影」適用於觀賞藍光影片,「遊戲」則可 在使用遊戲機時增強音效。若要定義新的使用類型與設定值,可以設定「自訂」聲音模式,

如要將聲音模式重設為預設值,必須在特定聲音模式的設定選單中選取「重設」,然後確認您要重設 值。

在 Beoremote One 的 LIST 選單中找到「聲音」,然後按下中央鍵,即可在 Beoremote One 顯示幕上顯示聲音模式清單。您可以在這裡選取想要使用的聲音模式。

如需為來源選取特定聲音模式的相關資訊,請參閱「設定所連接的產品」一章。

### 揚聲器群組

在「*揚聲器群組*」選單中,您可以針對不同的聆聽位置或中央聲道揚聲器組合,建立不同的揚聲器群 組。這表示您可以在不同的場景使用不同的揚聲器。

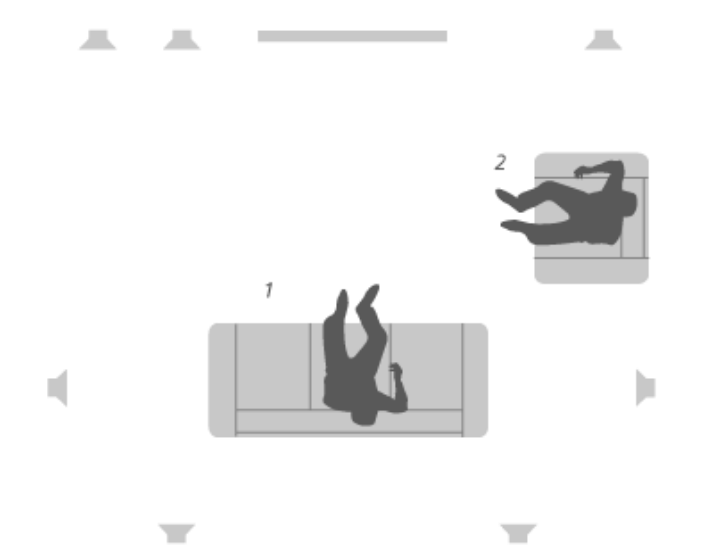

在插圖的場景1中,您在長沙發上觀賞電視時右上方的揚聲器可能是右前揚聲器,而在場景2中,您 坐在扶手椅聆聽音樂時,同一個揚聲器可能是做為右側環繞揚聲器使用。在不同的揚聲器群組中,相 同的揚聲器可以扮演不同的功能角色,而在某些群組中可能不包含此揚聲器。

每個群組都必須指定揚聲器的功能角色、設定揚聲器與聆聽位置之間的距離、並校正揚聲器音量。您可以透過「*揚聲器群組*」選單,手動為每個揚聲器群組設定距離與揚聲器音量。

您可以為揚聲器群組命名,或刪除不想保留的群組。「*啟動*」揚聲器群組有預先定義的名稱,您可以 設定此群組以用於您坐在 Beovision Eclipse 第二代前的場合。

- 若要顯示揚聲器群組的設定,請醒目提示群組,然後按下中央鍵。
- 若要建立新的揚聲器群組,請醒目提示「新增」,然後按下中央鍵。新群組會依據目前播放的 揚聲器群組而設定。您可以將這些設定變更為您偏好的設定。
- 若要重新命名揚聲器群組,請顯示群組、醒目提示「*名稱*」、按下中央鍵,然後依照螢幕上的 指示操作。
- 若要刪除揚聲器群組,請顯示群組、醒目提示「*刪除*」、按下中央鍵,然後依照螢幕上的指示 操作。
- 若要啟用揚聲器群組,請按下遙控器上的LIST,選取「揚聲器」,然後選取想要使用的群組。

「啟動」揚聲器群組無法重新命名或刪除。

一些高階 Bang & Olufsen 的揚聲器支援預設選項。在揚聲器的應用程式中可找到預設編號。您選 擇選取揚聲器群組時要啟用的預設編號。

# 揚聲器功能角色

指定揚聲器的角色,就可以指定環繞音效系統的揚聲器功能,及使用的揚聲器數量。使用箭頭鍵選取 每一個連接的揚聲器並醒目提示揚聲器功能角色,然後按下中央鍵。在揚聲器之間移動時,揚聲器會 發出提示音效,指明要設定的揚聲器。

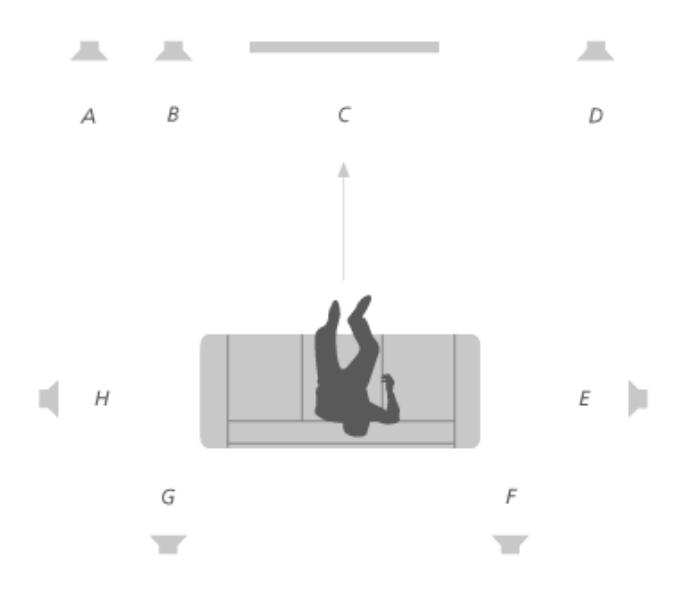

觀看電視的揚聲器配置圖例:

| 揚聲器 A | 左前方     |
|-------|---------|
| 揚聲器 B | 超重低音揚聲器 |
| 揚聲器 C | 中前方     |
| 揚聲器 D | 右前方     |
| 揚聲器 E | 右側環繞    |
| 揚聲器 F | 右後方     |
| 揚聲器 G | 左後方     |
| 揚聲器 H | 左側環繞    |

# 音量

調整 Beovision Eclipse 第二代的音量。

您在此所設定的音量,是每次打開 Beovision Eclipse 第二代時的音量,不論您上一次關閉 Beovision Eclipse 第二代時的音量大小如何。

# Bộ

您也可以在這裡設定正常使用下的最大音量。這可用來限制 Beovision Eclipse 第二代的最大輸出音量。

# 低音與高音

在「低音與高音」選單中,可增減低音和高音強度。

### 啟用響度

人類的耳朵對於以低音量播放的低頻較不敏感。換言之,當您調低音量時,您聽到的低頻聲音會減少。「響度」功能可以改善這種效果。

當您調低音量時,低音與高音會自動增加以彌補您聽覺上減少感知的外部頻段。

### 節能模式

在「節能模式」選單中進行關於聲音的省電設定。

若您啟用節能模式,則當 Beovision Eclipse 第二代開啟時,未收到訊號的揚聲器會自動關閉。無線 揚聲器在沒有從 Beovision Eclipse 第二代收到訊號時不會關閉。

### 揚聲器連接埠

以有線或無線方式設定揚聲器。

### 有線揚聲器

設定有線揚聲器時,必須在「*揚聲器連接埠*」選單中,選取您已連接至各 Power Link (PL) 插槽的 揚聲器。\*

\*如果「*揚聲器連接埠*」選單中未顯示所有已連接揚聲器的 Power Link 插槽,您可選取「*顯示全* 部」,然後按下中央鍵以顯示所有的 Power Link 插槽。

重要事項!如果您在「揚聲器連接埠」清單中選取「線路」作為揚聲器類型,則音量會非常大聲,而 且無法使用 Beoremote One 調整音量。您必須使用產品的專屬遙控器。「線路」通常用來連接非 Bang & Olufsen 廠牌的擴大機。

### 無線揚聲器

若配置中有無線揚聲器, Beovision Eclipse 第二代會自動掃描無線揚聲器,並在首次設定時,將偵 測到的揚聲器無線 Power Link 頻道產生關聯。不過,如果您按下 △,選取「*設定*」,然後選取 「*掃描無線揚聲器*」並遵循螢幕上的指示操作,也可手動掃描無線揚聲器,並將偵測到的揚聲器與 Soundcentre 的無線 Power Link 頻道產生關聯。 如果按下 〇, 選取「Bang & Olufsen TV 應用程式」,然後選取「Sound & BeoLink...」、「聲 音」和「揚聲器連接埠」,您也可以存取此功能。

搜尋無線揚聲器並產生關聯 ...

- 1. 在「揚聲器連接埠」選單中,選取「重新掃描」,然後按下中央鍵可重新掃描。
- 2. 掃描完成後,按下中央鍵以將偵測到的揚聲器與 Beovision Eclipse 第二代產生關聯。

### 解除揚聲器與 Beovision Eclipse 第二代之間的連線 ...

- 1. 按下 A 或 V 以在「*揚聲器連接埠*」選單中選取無線揚聲器,然後按下中央鍵。
- 2. 按下 ^ 或 V 以選取「中斷連接」,然後按下中央鍵。

如果在「揚聲器連接埠」選單中,揚聲器的狀態遺失,則揚聲器已與無線頻道產生關聯,若有可能會再次自動偵測該揚聲器。

### 設定有線和無線揚聲器...

1. 在「*揚聲器連接埠*」選單中,按下 ∧ 或 ∨ 以選取 PL 插槽或無線 PL 頻道,然後按下中央鍵 並依照畫面上的指示操作。

如果將其他揚聲器連接到電視,請記得將該揚聲器加入到您的揚聲器群組。

腳架設定

若電視配備選購的電動式落地型腳座或壁掛架,就能以遙控器旋轉電視。

此外,還可以將電視設定為在開啟電源時,自動旋轉到朝向您喜愛的觀賞位置。例如在收聽連線的電 台時,旋轉至不同位置,而在關機時則旋轉至待機位置。您也可以安裝其他腳架位置,方便旋轉至其 他聆聽或觀賞位置。

- 1. 按下 🗅 可顯示主選單。
- 2. 使用箭頭鍵選取「Bang & Olufsen TV 應用程式」,然後按下中央鍵。
- 3. 按下 A 或 V 以選取「Sound & BeoLink...」,然後按下中央鍵。
- 4. 按下 へ 或 ∨ 以選取「腳架」, 然後按下 > 按鈕。
- 5. 按下 へ 或 ∨ 以選取選單項目, 然後按下中央鍵。
- 6. 請依照螢幕指示操作。

# 建立腳架位置

如果電視配備電動落地腳架或壁掛架,請為啟動和待機模式各選擇一個位置。您也可以預設自選的腳 架位置,例如坐在扶手椅上閱讀或坐在餐桌旁時的位置。顯示「腳架位置」選單,以儲存、命名或刪 除腳架位置。顯示特定腳架位置以將其重新命名。

您無法重新命名或刪除「啟動」和「待幾」腳架位置。

### 調整腳架

如果設定項目包含電動落地腳架,第一次設定時會出現提示,請您校正電動移動。若為落地型腳架, 請依照螢幕上的指示,輸入腳架至牆壁的距離。完成調校程序後,電視的電動移動功能才會運作。如 果日後電視放置到不同位置,例如牆角,則必須再次校正電動移動。有關移動電視的資訊,請參閱 「安裝電視」一文。

根據您的設定,會顯示腳架位置或壁掛架位置的「調整腳架」選單。

### 設定配備有電動落地腳架的電視

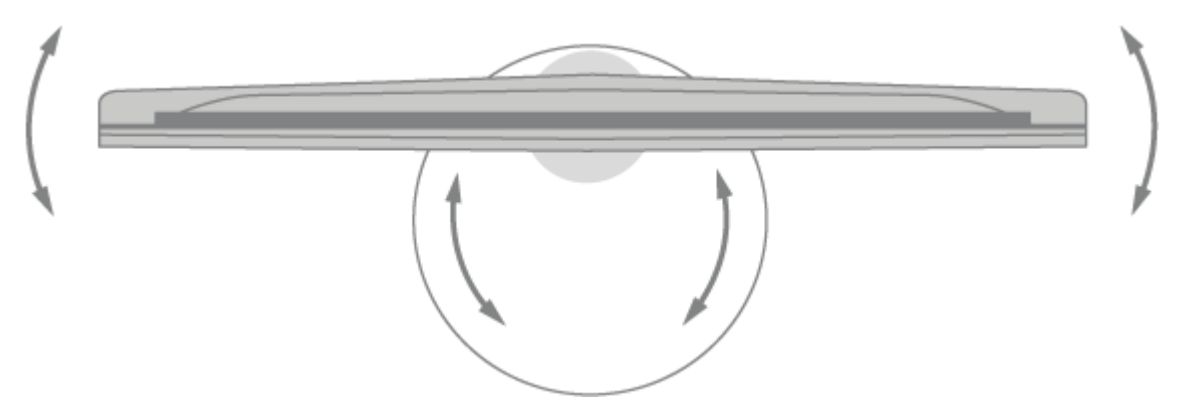

- 在「*調整腳架*」選單中,使用 < 和 > 可透過落地腳架的管材旋轉電視,使用 < 和 < 可透過落 地腳架的底座旋轉電視。電視必須與後方的牆壁平行。
- 2. 按下中央鍵可繼續進行下一個步驟。
- 3. 使用數字鍵或按下中央鍵來啟動腳架與牆壁滑桿間的距離,使用 <、>,然後按下中央鍵。
- 4. 選取「下一步」並按一下中央鍵以儲存您的設定。

如果電視剛移動到新的位置, 會要求您設定新的腳架位置。

### 設定配備有電動壁掛架的電視

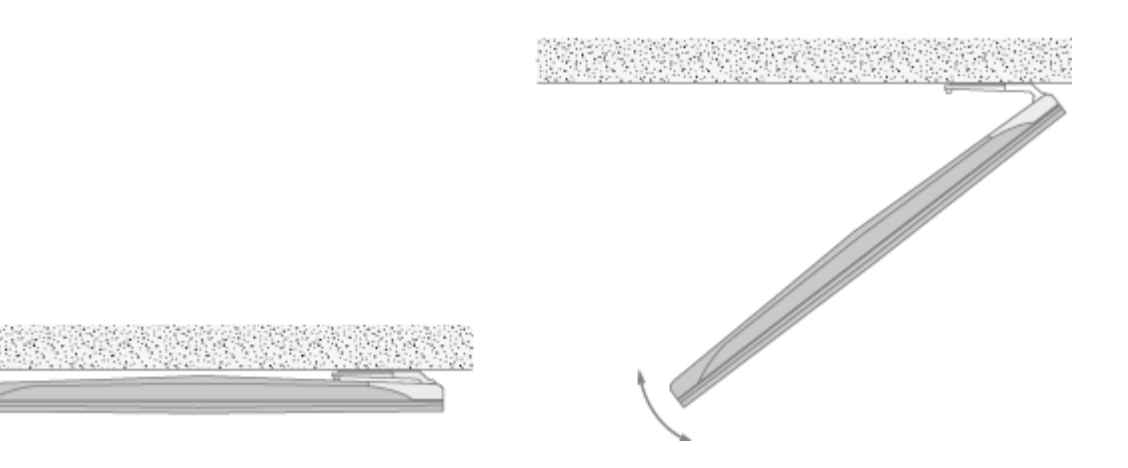

在「*調整腳架*」選單中, 按下 ∧ 或 ∨, 然後按下中央鍵以選取您的壁掛架是安裝在電視的左側或右 側。

### 搬動腳架

只有合格的操作人員,才能將電視和落地腳架移動到不同位置。您必須啟用搬動模式,這能確保當您 再次將電視開機時會啟動調校選單,讓您可再次設定與牆壁間的距離。 啟用搬動模式時,會刪除所 有儲存的腳架位置。

警告!當安裝在落地腳架上時,請勿抬起或移動電視。這可能會造成電視螢幕損壞。請洽詢門市人員。

反白「搬動腳架」時,按下中央鍵以啟用搬動模式。反白「確定」,然後按下中央鍵以確認。
 如果您不希望啟用搬動模式,請改為選取「取消」。

腳架移動後,必須再次校正腳架並設定腳架位置。

## 網路設定

您可利用有線或無線連接,將 Beovision Eclipse 第二代設定於網路。Bang & Olufsen 建議您採取 有線連接,這可提供最可靠的網路連線。Bang & Olufsen 也建議您使用一個分開的路由器及存取點 (即 Network Link 路由器),以確保最可靠的數位檔案播放。

某些國家無法設定無線連接,因此必須使用有線連接。

### 有線連接

1. 將 LAN 纜線連接到 Soundcenter。Beovision Eclipse 第二代現已連接到網路。 當您進行有線連接時,無法使用「無線網路設定」選單。

### 無線連接

- 1. 按下 🗅 可顯示主選單。
- 2. 使用箭頭鍵選取「Bang & Olufsen TV 應用程式」,然後按下中央鍵。
- 3. 按下 A 或 V 以選取「Sound & BeoLink」,然後按下中央鍵。
- 4. 按下 ~ 或 ~ 以選取「服務」,然後按下中央鍵。
- 5. 按下 へ 或 ∨ 以選取「無線網路設定」, 然後按下中央鍵。
- 6. 請依照螢幕指示操作。

### 服務與軟體更新

在「服務」選單中,您可以更新軟體,連接到無線網路以及配對另一個遙控器。也可以進行更進階的 服務設定,即將 Soundcenter 重設為預設出廠設定值,但請注意「進階」選單主要供安裝人員和服 務人員使用。

如果 Beovision Eclipse 第二代已在系統中設定,您必須啟用「自動系統更新」以確保系統中的所有 產品都處於最新狀態並可通訊。

您可隨時搜尋軟體資訊並手動更新電視軟體。

- 1. 按下 🗅 可顯示主選單。
- 2. 使用箭頭鍵選取「Bang & Olufsen TV 應用程式」,然後按下中央鍵。
- 按下▲或∨以選取「Sound & BeoLink...」,然後按下中央鍵。
- 4. 按下 へ 或 ∨ 以選取「服務」, 然後按下 > 鍵。
- 5. 按下 ^ 或 V 以選取選單項目, 然後按下中央鍵。
- 6. 請依照螢幕指示操作。

### 更新軟體

若要下載「軟體更新」選單中可用的軟體更新, Beovision Eclipse 第二代必須連接至網際網路。建 議您將 Beovision Eclipse 第二代設定為自動更新軟體。

如需關於軟體更新的詳細資訊,請洽詢門市人員。

### 更新檢查

選取「更新檢查」並按下中央鍵, Beovision Eclipse 第二代應會檢查是否有新軟體。如有任何可用 的更新,請按下中央鍵,依照螢幕上的指示開始進行更新。 Beovision Eclipse 第二代更新軟體時,待機指示燈會閃爍紅燈,且 Beovision Eclipse 第二代必須 保持連接主電源。

更新完成後, 螢幕右上角會顯示一則簡短通知。

## 若要檢視發行備註...

- 1. 按下 🗅 可顯示主選單。
- 2. 使用箭頭鍵選取「Bang & Olufsen TV 應用程式」,然後按下中央鍵。
- 3. 按下 A 或 V 以選取「Sound & BeoLink...」,然後按下中央鍵。
- 4. 按下へ或、以選取「服務」,然後按下)鍵。
- 5. 按下 ∧ 或 ∨ 以選取「軟體更新」並選取「發行備註」, 然後按下中央鍵。

### 自動系統更新

若系統配置內包含多項 Bang & Olufsen 產品,整個系統會在您檢查更新時同步更新。您應在 TV 選單中啟用軟體自動更新功能。所有您配置中的 Bang & Olufsen 產品都可定期自動下載可用的軟 體更新。\*

\*您只能在整個系統上啟用或停用「自動軟體更新」,而無法在單一產品上啟用或停用。

### 遙控器配對

在「遙控器配對」選單中,您可以將另一個 Beoremote One 與 Beovision Eclipse 第二代配對。

- 1. 在「遙控器配對」選單中,按下「配對」。
- 2. 如果遙控器開啟可供配對,就會進行配對。

### 解除遙控器配對...

- 1. 在「遙控器配對」選單中, 醒目提示要解除配對的裝置, 然後按下中央鍵。
- 2. 醒目提示「刪除」,然後按下中央鍵。

### 從待機狀態啟動特定來源

當您分別按下 TV 或 MUSIC 鍵從待機狀態啟動電視時,請選取要啟動的特定來源。

## 設定無線網路

在「無線網路設定」選單中,您可以搜尋 Beovision Eclipse 第二代並將其連接到無線網路

# 使用情況資料 - 隱私權與條款

為協助 Bang & Olufsen 改善我們所提供的產品與服務系列,我們可能會從您的產品取得效能和使 用模式的特定資訊。無論任何時候,資訊僅會匿名提供。您可以隨時在「使用情況資料 - 隱私權與條 款」中啟用或停用此功能。